## Submit Your Own Event Quick-Step Guide

1) To navigate to the **Event Submission** page, scroll to the bottom of any page on SantaCruz.org and click on "Partners" or simply click <u>here</u>:

| Get your monthly guide to Santa C<br>events, attractions, and more. | ruz County's |  |
|---------------------------------------------------------------------|--------------|--|
| Email Address                                                       | <b>→</b>     |  |
| G © m P X •                                                         | 4            |  |
|                                                                     |              |  |
|                                                                     |              |  |
|                                                                     | /            |  |
|                                                                     |              |  |

2) You will be given more instructions on this page. Make certain that the image you will be using is the correct size, that the description does not mention fundraising, and that your event meets the criteria required in the check boxes to continue:

- 3) Once on the event submission page, fill in the fields. Required fields include:
  - > Event Title
  - Event Description:

Is this event in Santa Cruz County?
 Are you submitting your Event 21 or more days in advance from the Event Date? (Up to 1 Year)
 Would Your Event be of interest to visitors to Santa Cruz County?
 My event is not a fundraiser/benefit event.
 I have confirmed that my event is not already listed on VSCC website. (Updates accepted, duplicates deleted)

EVENT TITLE: (required)

Place in SC County: Awesome Festival

EVENT DESCRIPTION: (required)
Head to this totally terrific spot in Santa Cruz County to attend The Totally Awesome Festival! There will be:
\*Eighties Themed Decor
\*Gnarly Food Trucks
\*Tubular Live Music
\*Neon Shoelaces

- 4) When you get to the Event Time & Date section, please keep in mind that the start date of the event <u>must be at least 21 days from the date you are submitting</u>. The system will let you submit, but your event may get rejected.
- 5) Please keep in mind that the **image dimension must be 1280x960**. The system will let you submit different sizes, but your event may be rejected.
- 6) Next, select up to **3 of your Top Choices** from our Event Category section, if you choose to do so:

| × Festival         | × Food & Drink |
|--------------------|----------------|
|                    |                |
| l                  |                |
| ternoge            |                |
| Holiday            |                |
| Live Music & Dance |                |
|                    |                |

- 7) To find your **Venue**:
  - start typing your <u>Venue Title</u> in the search bar and scroll through the existing venues to find the correct location:

| lenue: | Create or Find a Venue        | x 7 |
|--------|-------------------------------|-----|
|        | wat                           | )   |
|        | Downtown Watsonville          | A   |
|        | Historic Downtown Watsonville |     |
|        | Portuguese Hall-Watsonville   | 1   |
|        | - Watsonville Civic Plaza     |     |

If you are unable to find your venue, type the venue name, and click the blue bar to "Create" Your Venue:

| ENUE DETAILS | (required)                     |
|--------------|--------------------------------|
| Venue:       | Create or Find a Venue         |
|              | Wattle and Daube Venue         |
|              | Create: Wattle and Daube Venue |

> All fields are required.

| Venue:             | Create: Wattle and Daube Venue |
|--------------------|--------------------------------|
| Address:           | 123 Any Street                 |
| City:              | Aptos                          |
| Country:           | United States                  |
| State or Province: | California                     |
| Postal Code:       | 95003                          |
| Phone:             | 555-867-5390                   |
| Website:           | https://awesomefesti           |

- 8) To input your organizer's details:
  - Start typing the name of your Organization (Organizer) and scroll through the existing organizations. Select your organizer when found:

| ORGANIZER DET | AILS                                                                       |     |
|---------------|----------------------------------------------------------------------------|-----|
| Organizer;    | Create or Find on Organizer                                                | * * |
|               | Eul<br>The Little Shop of Horticulture                                     | )   |
|               | UC Agriculture and Natural Resources Fire Network                          |     |
|               | Available Organizers                                                       | l   |
|               | Agricultural History Project                                               |     |
|               | County of Santa Cruz Department of Parks. Open Space and Cultural Services | v   |

If you are unable to find your organization, type the organization name as it should show, and click the blue bar to "Create" Your Organizer:

| Organizer: | Create or Find an Organizer    |
|------------|--------------------------------|
|            | Culture Club                   |
|            | The Contenant Operation States |

All fields are required. The **Phone Number** you put in the Organizer Details section will be the phone number associated with your event:

| ORGANIZER DEI | AILS                           |  |
|---------------|--------------------------------|--|
| Organizer:    | Create: Culture Club           |  |
| Phone:        | 555-867-5309                   |  |
| Website:      | https://karmachameleon.com     |  |
| Email:        | Info@TotalyAwesomeFestival.com |  |

9) A **website link that describes your event is required**. If it is a ticketed event, the website should also describe how to obtain tickets.

10) The event contact name, phone number and email will not be seen by the public if you enter it in "Additional Fields". They are not required fields, but if there is an issue with your submission and it is not filled out, we will have no way of contacting you. If you check the "Pet Friendly" box, a little paw will appear with your event, and pet parents can search your event specifically.

| ADDITIONAL FIELDS    |                       |
|----------------------|-----------------------|
| Pet Friendly:        | Yes                   |
| Event Contact:       | Destination Concierge |
| Event Contact Email: | info@santacruz.org    |
| Event Contact Phone: | 831-425-1234          |
| Free Parking:        | Yes                   |

11) If there is a cost to your event, enter the amount in US dollars, but do not enter a dollar symbol. A period (.) may be used to indicate fractions of a dollar amount and a dash may indicate the range of prices. If you would like your event to display as free, enter a zero (0). Leave the field blank to hide the field from view in your event listing.

| EVENT COST |            |  |
|------------|------------|--|
| Cost:      | 5.26-10.99 |  |
|            |            |  |

12) Once you have filled out all information, you must click on "Submit Event" in the orange box. Once it's submitted, it will redirect you to a "Thank you for your submission" page. If you do not get this thank you page, please look over your submission and see what information is missing. If you do not get that Thank You page, there is no way we can see a submission attempted. After the Thank You page, your event will go on a list for the team to approve or reject. This process usually takes about three weeks.

Once approved, you will see your Event listed on our website <u>here</u>.

\*If you're still having issues with submitting your event, <u>please contact us</u> and let us know what browser you are using, a detailed description of the issue and we'll help submit your event.